## **DECODEUR OPENTEL HD**

## Procédure de recherche des chaînes

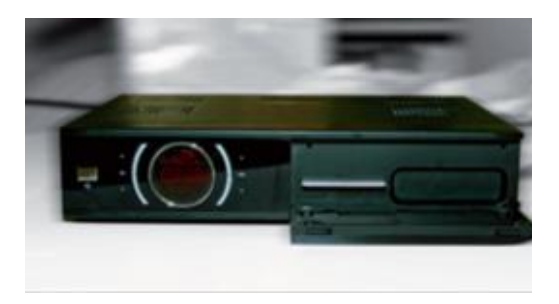

- 1. Appuyer sur la touche « Menu » de la télécommande
- Dans le menu, sélectionner « Réglage système » et valider avec « OK »

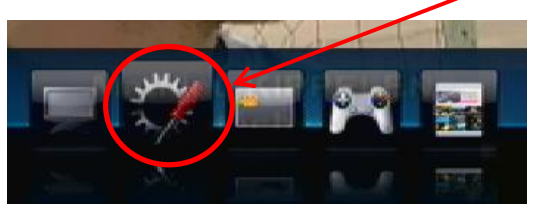

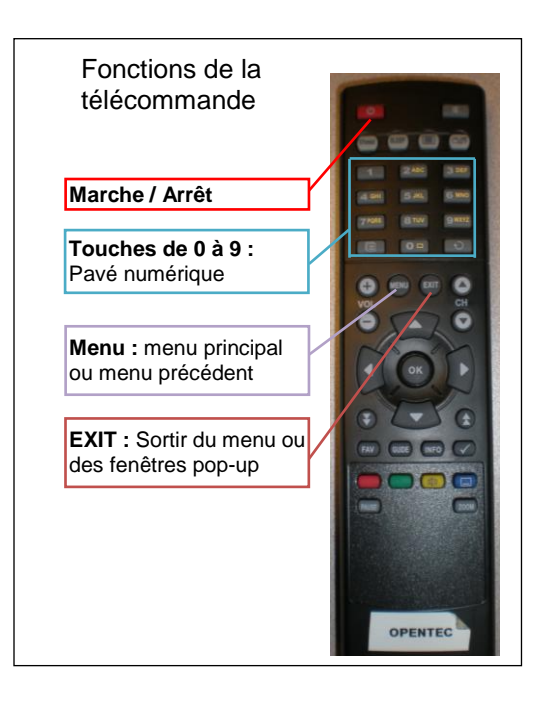

 Dans le menu « Réglage système », sélectionner « Installation », et valider avec « OK »

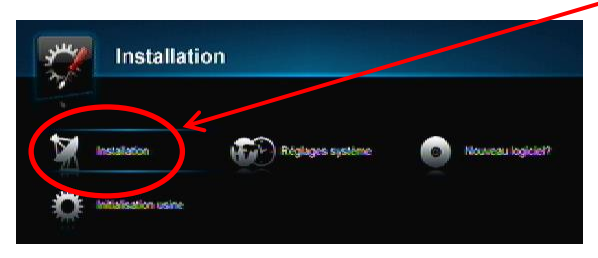

- 4. Sélectionner « **Réglage recherche** » dans le menu « **Installation** » puis, à l'aide des touches 1,2,3... de la télécommande, entrez :
  - Le Network ID : 00001 et appuyez sur « OK » pour valider
  - La Fréquence : 714 et appuyez sur « OK » pour valider
  - Laissez le Débit symbole sur 6875 kS/s.
  - QAM sur 256.
  - Laissez la recherche réseau sur Marche.
  - Appuyez sur le <u>Bouton Rouge</u> en bas à gauche de la télécommande pour lancer la recherche des chaînes.

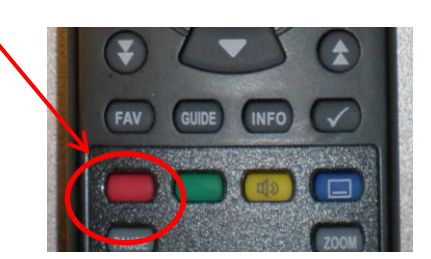

5. ATTENDRE que le décodeur recherche l'ensemble des chaînes de votre offre. Quand le message « Recherche terminée avec succès » apparaît, appuyez sur « **OK** ».

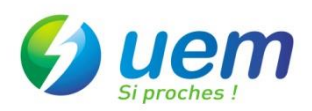